# 移动操作系统与端侧AI推理初探-移动操作系统(part1)

# 实验目的

- 了解一个"实用"的操作系统还需要什么?
- 了解移动操作系统应用开发流程,了解移动操作系统与桌面/服务器操作系统的区别。
  - 。 了解交叉编译等跨架构开发中用到的基本概念。
  - 体验实际的移动应用开发。
- 了解开源鸿蒙整体框架并尝试使用开源鸿蒙。

# 实验环境

- OS:
  - 。 烧录: Windows 10 / 11
  - 。编译: Ubuntu 24.04.4 LTS
- Platform : VMware

# 实验时间安排

注: 此处为实验发布时的安排计划,请以课程主页和课程群内最新公告为准

注: 所有的实验所需要的素材都可以在睿客网盘链接: https://rec.ustc.edu.cn/share/dfbc3380-2b3c-11f0-aee2-27 696db61006 中找到。

此次实验只有两周时间,本文档为第一阶段的实验文档。在第一周内,完成本文档的部分任务,可以获得额外的 分数,我们由此鼓励大家尽快开始实验,以避免最后时间太短导致的来不及完成/开发板使用冲突。

虽然本次实验进行了分组,但每个人仍然要独自完成所有实验内容。分组仅为了共用开发板。

- 5.16晚实验课, 讲解实验、检查实验
- 5.23晚实验课,检查实验
- 5.30晚实验课,补检查实验

# 友情提示/为什么要做这个实验?

- 本实验难度并不高,几乎没有代码上的要求,只是让大家了解完整的移动应用开发流程,并在此过程中,体会移动操作系统与我们之前使用的桌面/服务端操作系统的不同。
- 如果同学们遇到了问题,请先查询在线文档,也欢迎在文档内/群内/私聊助教提问。在线文档地址: https://docs.qq.com/sheet/DU1JrWXhKdFFpWVNR

为了提供足够的信息,方便助教助教更快更好地解答你的疑问,我们推荐你阅读(由LUG撰写的)提问指
 南。当然,这并不是必须的,你可以随时提问,助教都会尽可能提供帮助。

# 实验内容简介

本节提供对本次实验的概览,让大家能更好地理解本次实验要做什么,目标是什么。实验的具体步骤可以参考本文档后面章节。

本次实验中,我们将在提供的 DAYU200 开发板上,运行 OpenHarmony 操作系统,并开发能运行在该开发板上和 OpenHarmony 上的大模型推理应用。为了实现这个目标,需要依次完成以下几个任务:

- 1. 将 OpenHarmony 系统安装到开发板上并运行。
- 2. 安装并配置 OpenHarmony 应用的开发环境,成功开发并在开发板上运行一个示例应用。
- 3. 完成大语言模型推理应用的开发,其中包括:
  - 。 通过交叉编译,将大模型推理框架(Llama.cpp)编译为能够在开发板上使用的动态链接库。
  - 。 调用上述库,完成应用,并运行在开发板上。

在实验的第一阶段,我们主要完成前两部分。

# 第一部分移动操作系统以及润和DAYU200开发板介绍

# 1.1 什么是"实用"的操作系统?

以下只是助教自己的理解。和实验好像也不是那么相关,所以大家想跳过也不是不行。0(∩\_∩)0

在操作系统理论课中,我们经常接触各种概念模型、设计原则和算法。但当我们走出课堂,进入实际开发或应用 场景时,"实用性"(Practicality)就成为了衡量一个操作系统好坏的关键标准之一。那么,什么构成了一个"实用"的操 作系统呢?

"实用"并非一个严格的操作系统分类术语(如分时系统、实时系统等),而是更侧重于一个操作系统在现实世界中 能否有效、可靠、高效地完成其设计目标,并被用户和开发者方便地使用。一个"实用"的操作系统通常具备以下几个 关键特征:

- 易用性 (Usability):
  - 。 用户易用性: 对于有用户交互界面的系统,界面需要直观、易于学习和操作。
  - 开发者易用性: 需要提供清晰的文档、完善的软件开发工具包(SDK)、调试工具和活跃的开发者社区支持。这对于本次实验尤其重要,我们需要使用OpenHarmony的SDK进行开发。
  - Android Studio(Android); Devco Studio(HarmonyOS/OpenHarmony)
- 性能 (Performance) 与效率 (Efficiency):
  - 。 系统需要在其目标硬件上表现出可接受的性能。这意味着响应用户操作要及时,执行任务要高效。
  - 对于移动或嵌入式系统,资源效率(特别是功耗和内存占用)至关重要,直接关系到电池续航和成本。低 延迟与高能效比(适用于IoT、边缘计算)
- 可维护性 (Maintainability) 与生态系统 (Ecosystem):

- 操作系统需要能够被持续更新和维护,以修复bug、堵塞安全漏洞、适应新的硬件和需求(例如手机不断地 更新推送,Windows Update等)。
- 一个健康的生态系统(包括硬件制造商、软件开发者、用户社区)是操作系统生命力的体现,也是其保持 "实用"的关键。
- 安全性 (Security):
  - 必须提供必要的安全机制,保护系统自身和用户数据免受恶意软件、未授权访问等威胁。安全性的重要程度 取决于应用场景
     总结来说,一个"实用"的操作系统,不仅仅是理论概念的堆砌,更是能够在特定的硬件平台上,稳定、高效、安全地运行,满足用户需求,并为开发者提供便利,从而真正在现实世界中创造价值的软件系统。

在我们本次实验中,我们将使用的OpenHarmony,其目标就是成为面向多种智能设备的"实用"操作系统。我们将 通过具体的开发实践,体验其作为开发平台的"实用性",例如利用其SDK进行交叉编译,并在真实的DAYU200开发板上 运行我们集成的AI推理库。

# 1.2 移动操作系统简介

### 1.2.1 什么是移动操作系统

移动操作系统是一种专门为便携式、手持设备(如智能手机、平板电脑、智能手表等)设计的操作系统。与大家 更为熟悉的桌面操作系统(如Windows、macOS、Linux发行版如Ubuntu)一样,移动操作系统的核心功能也是管理设 备的硬件资源(CPU、内存、存储、网络、传感器等)、提供用户交互界面、以及运行应用程序。

然而,由于移动设备与桌面计算机在硬件形态、使用场景、性能功耗等方面存在显著差异,移动操作系统在设计 理念和功能侧重上与桌面操作系统有着明显的不同。

#### 1.2.2 目前主流的移动操作系统

目前市场上主流的移动操作系统主要有:

- 1. Android (Google): 由Google主导开发,基于Linux内核,是目前市场份额最大的移动操作系统。其开放性吸引了 众多设备制造商和开发者。
- 2. iOS(Apple): 由Apple公司为其iPhone、iPad等设备开发的闭源操作系统。以其流畅的用户体验、严格的应用生态和安全性著称。
- HarmonyOS (华为) / OpenHarmony (开源鸿蒙开放原子基金会): 由华为开发,旨在面向万物互联时代,可部署于 手机、平板、智能穿戴、智慧屏、车机等多种智能终端。OpenHarmony是HarmonyOS的开源版本,也是本次实 验我们将使用的操作系统。

#### 1.2.3 移动操作系统 vs. 桌面操作系统

为了更好地理解移动操作系统的特性,我们将其与大家常用的桌面操作系统进行对比:

| 特性       | 移动操作系统 (如 Android, iOS, OpenHarmony) | 桌面操作系统 (如 Windows, macOS, Ubuntu)                 |
|----------|--------------------------------------|---------------------------------------------------|
| 设计<br>目标 | 优先考虑便携性、低功耗、触控交互、持续连接                | 优先考虑强大的计算能力、多任务处理、外设<br>扩展性、精确输入(键鼠)              |
| 硬件       | 通常基于ARM等低功耗架构的SoC(片上系统),资            | 通常基于x86/x64架构,拥有更强的处理器、更                          |
| 平台       | 源(CPU、内存、存储)相对受限                     | 大的内存和存储空间                                         |
| 用户       | 以触摸屏为主要输入方式,支持手势操作,界面为               | 以键盘、鼠标为主要输入方式,支持多窗口、                              |
| 交互       | 单窗口或分屏应用优化                           | 复杂的图形用户界面(GUI)                                    |
| 电源<br>管理 | 极其重要,采用积极的休眠策略、后台任务限制等<br>机制以延长电池续航  | 电源管理相对宽松,虽然也在不断优化,但通<br>常连接电源使用,对续航要求不如移动设备苛<br>刻 |
| 应用       | 通常依赖官方或第三方应用商店分发应用,应用运               | 软件来源多样(安装包、商店、源码编译等),                             |
| 生态       | 行在沙盒(Sandbox)环境中,权限管理严格              | 沙盒机制相对不普遍,权限管理模型不同                                |
| 连接       | 高度依赖无线网络(蜂窝数据、Wi-Fi、蓝牙),内            | 对有线网络(以太网)支持普遍,无线网络也                              |
| 性        | 置多种传感器(GPS、加速度计等)                    | 很常见,但对传感器依赖较少                                     |
| 系统       | 更新通常由设备制造商或运营商推送,有时碎片化               | 更新通常由操作系统供应商直接提供,用户可                              |
| 更新       | 问题较严重(Android)                       | 控性相对较高                                            |
| 开发       | 常使用特定的SDK(如Android SDK, iOS SDK,     | 开发工具和语言选择更广泛,系统API调用方式                            |
| 范式       | OpenHarmony SDK),注重UI框架和生命周期管理       | 和应用模型不同                                           |

在本次实验中,我们将会体会到其中部分差异:硬件平台(交叉编译),应用生态(沙盒),开发范式(SDK)

#### 1.3 OpenHarmony

在了解了移动操作系统的一般概念和特性后,现在我们将焦点转向本次实验的主角——OpenHarmony

#### 1.3.1 什么是 OpenHarmony?

OpenHarmony(中文常称为"开源鸿蒙")是一个由开放原子开源基金会(OpenAtom Foundation)孵化和运营的开 源项目。它并非仅仅是传统意义上的手机或平板操作系统,而是一个面向全场景、可分布式部署的智能终端操作系 统。简单来说,它的目标是成为驱动未来各种智能设备(从小型物联网设备到功能丰富的智能手机、平板、智慧屏等) 的统一基础平台。

#### 1.3.2 OpenHarmony核心理念与愿景

OpenHarmony 旨在打破单一设备的应用边界,其核心设计理念之一是分布式技术。这意味着:

- 1. 一次开发,多端部署: 开发者编写的应用,理论上可以通过适配层部署到多种不同形态、不同屏幕尺寸的 OpenHarmony 设备上。
- 2. 硬件互助,资源共享:不同设备可以组成"超级终端",互相调用对方的硬件能力(例如,用手机的键盘输入文 字到智慧屏,或用平板控制无人机的摄像头)。
- 3. 无缝流转,协同交互: 应用和数据可以在不同设备间平滑迁移和协同工作,提供一体化的用户体验。

虽然OpenHarmony的愿景宏伟,但本次实验中,我们仅会体验其在DAYU200开发板上的单设备部署,不会涉及到 分布式部署的特性。(因为工作量可能会很大/(ToT)/~~,并且开发板数量较少)

#### 1.3.3 OpenHarmony关键特性

OpenHarmony技术架构如下所示:

| 应用层   | 👝 系统应用                                      | □ 桌面         | 6 控制栏               |               | 受置     | 🗞 电话                         |                                                          | ≫ 扩展应用/三方应用                                                                                                    |
|-------|---------------------------------------------|--------------|---------------------|---------------|--------|------------------------------|----------------------------------------------------------|----------------------------------------------------------------------------------------------------|
| 框架层   | 系统基本<br>□: ArkUI<br>※ 用户程序框架<br>※ Ability框架 | 本能力子系统集 -    | □<br>□ 安全子系         | □<br>事件通知     | 次件服务子; | 系统集<br>。<br>M<br>S<br>D<br>P | - 増强软件服务子系统集 -<br>□ □ □ □ □ □ □<br>智 穿 ■ 0<br>屏 专 5<br>F | <ul> <li>硬件服务子系统集</li> <li>⑦</li> <li>○</li> <li>○</li> <li< th=""></li<></ul> |
| 系统服务层 | <ul> <li></li></ul>                         | 子系统统         | 统 统                 | 子 统<br>系<br>统 | 系统统    | &<br>><br>><br>子系统           | 有 <u>业</u> 务子系统<br>统                                     | 子<br>系<br>统                                                                                                    |
| 内核层   | <↑↑ 内核子系统                                   | Linux Kernel | AL (内核抽象层)<br>LiteO | s             |        | •                            | 🤹 驱动子系统                                                  | HDF (硬件驱动框架)                                                                                                    |

- 分层架构: OpenHarmony 采用了清晰的分层架构,主要包括内核层、系统服务层、框架层和应用层。
  - 内核层 (Kernel Subsystem): 关键在于其可按需选择内核。对于资源受限的轻量级设备(如内存为 KiB 或 MiB 级别),可选用 LiteOS 内核;对于资源较丰富的标准系统设备(如本次实验使用的 DAYU200 开发板), 则可选用 Linux 内核。理解这一点对于后续的交叉编译环境配置非常重要。
  - 系统服务层 (System Service Layer): 提供一系列核心系统能力和通用的基础服务,如分布式能力、图形、多 媒体、安全等。
  - 。 框架层 (Framework Layer): 为应用开发提供必要的 API 和框架,包括应用框架、UI 框架(如 ArkUI)等。
  - 应用层 (Application Layer): 包含系统应用和第三方应用。
- 组件化设计: 系统可以根据硬件的具体能力进行灵活的组件化裁剪和按需加载,使其能够适配各种内存和性能规 格的设备。
- 开放源代码: 作为一个开源项目,其源代码对全球开发者开放,便于学习、定制和共同发展生态。

#### 1.3.4 OpenHarmony 与 HarmonyOS 的关系:

OpenHarmony 是 HarmonyOS(华为鸿蒙操作系统)的开源基础版本。华为将 HarmonyOS 的基础能力贡献给了开放原子开源基金会,形成了 OpenHarmony 项目。其他厂商或开发者可以基于 OpenHarmony 构建自己的操作系统发行版,HarmonyOS 就是基于 OpenHarmony 的一个面向消费者的商业发行版。

类似于Android与AOSP的关系

#### 1.3.5 为什么在本次实验中使用 OpenHarmony?

选择 OpenHarmony 作为本次实验平台,主要基于以下考虑:

- 代表性: 它代表了现代操作系统(特别是面向物联网和多设备协同)的一个发展方向。
- 实践平台: 为我们提供了一个真实的、可操作的移动操作系统环境(运行在 DAYU200 开发板上)。
- 开发体验: 允许我们实践移动平台的开发流程,特别是本次实验重点关注的原生 C++ 代码(Native C++)的交叉 编译、库集成与调用。

• 可及性: 相关的 SDK、开发工具(DevEco Studio)和文档资源相对完善,便于学生学习和使用。

在接下来的实验环节中,我们将亲自动手,完成 OpenHarmony 系统镜像的烧录、开发环境的搭建,并最终在其 上运行我们自己编译的 C++ AI 推理库,从而深入理解在移动操作系统上进行原生开发和集成的过程。

其实是为了统一实验平台,单独设计Android实验可能部分同学无法做这个实验。

## 1.3 DAYU200开发板

前面我们介绍了作为软件基础的 OpenHarmony 操作系统,现在我们来认识一下承载这个系统并供我们进行实际 操作的硬件平台——DAYU200 开发板。

**为什么实验要使用开发板?**如同实验目的中提到的,本实验希望大家体会移动操作系统与我们平时使用的桌面 操作系统的区别。而操作系统的区别很大程度也是由硬件的区别带来的。可以把开发板当成是**一台拓展性比较** 强的手机(或者平板,虽然性能比较差),方便大家体验移动开发流程。

### 1.3.1 DAYU200开发板介绍

虽然本节详细介绍了了开发板的各类硬件规格,但本次实验中你需要知道的其实只有:

- 开发板的处理器是RK3568芯片,使用的指令集是32位的ARM。(具体而言,是 armeabi-v7a 。)
  - 大家应该在《组成原理》课上,应该已经知道了不同指令集的区别。ARM是现在移动设备上最流行的 指令集。大家使用的手机、智能手表,以及新款 MacBook,使用的都是ARM架构。
- 开发板的内存(RAM)大小是2GB,存储容量是32GB。

为了能够流畅运行功能相对完整的 OpenHarmony 标准系统,并支持复杂的应用开发与调试,DAYU200 配备了较为强大的硬件资源。其核心规格通常包括:

- 处理器 (SoC): 核心是瑞芯微 (Rockchip) RK3568 芯片。这是一款高性能、低功耗的应用处理器,集成了:
  - CPU: 四核 32 位 ARM Cortex-A55,主频最高可达 2.0GHz。注意这里的 32位 ARM 架构 (arm32 / armeabi),这 决定了我们后续交叉编译的目标平台。
  - 。 GPU: Mali-G52 2EE 图形处理器,支持 OpenGLES 3.2, Vulkan 1.1。
  - NPU (可选): 部分版本集成神经网络处理单元,可提供约 1 TOPS 的 AI 算力,用于硬件加速人工智能应用 (本次实验主要使用 CPU 进行推理,但了解 NPU 的存在有助于理解硬件加速潜力)。
- 内存 (RAM): 开发板内存为2GB的 LPDDR4/LPDDR4X 内存。充足的内存对于运行标准系统和我们的 AI 推理任务至关 重要。(2GB对于推理较大模型就有点不够,附录中我们会教大家如何创建交换分区)
- 存储 (Storage): 板载 eMMC 闪存作为主要的系统和数据存储介质,开发板容量为 32GB。

同时,开发板还提供了多种接口,可以连接各种外设。(虽然我们实验没有用到,但感兴趣的同学可以自行了解。)

更多信息可以查看链接 润和HH-SCDAYU200开发套件

#### 1.3.2 为什么选择使用DAYU200开发板

- 官方与社区支持: DAYU200 是 OpenHarmony 官方和社区重点支持的开发板之一,有持续的软件版本适配和丰富的 文档、教程资源。这意味着我们可以更容易地获取到可运行的 OpenHarmony 标准系统镜像和解决遇到的问题。
- 性能适中: 其硬件配置足以流畅运行 OpenHarmony 标准系统,并能够承载我们本次实验中编译 C++ 代码、运行中 小型语言模型(如 Llama.cpp 在 CPU 上推理)的需求。

主要是HUAWEI推荐的╮(╯▽╰)╭

## 1.3.2 开发板的使用

在发放的开发板中,有以下物品:

- 1. DAYU200开发板
- 2. DAYU200电源适配线
- 3. 公对公USB数据线(用于烧写)
- 4. mini USB B数据线(用于串口调试,本实验可以忽略)

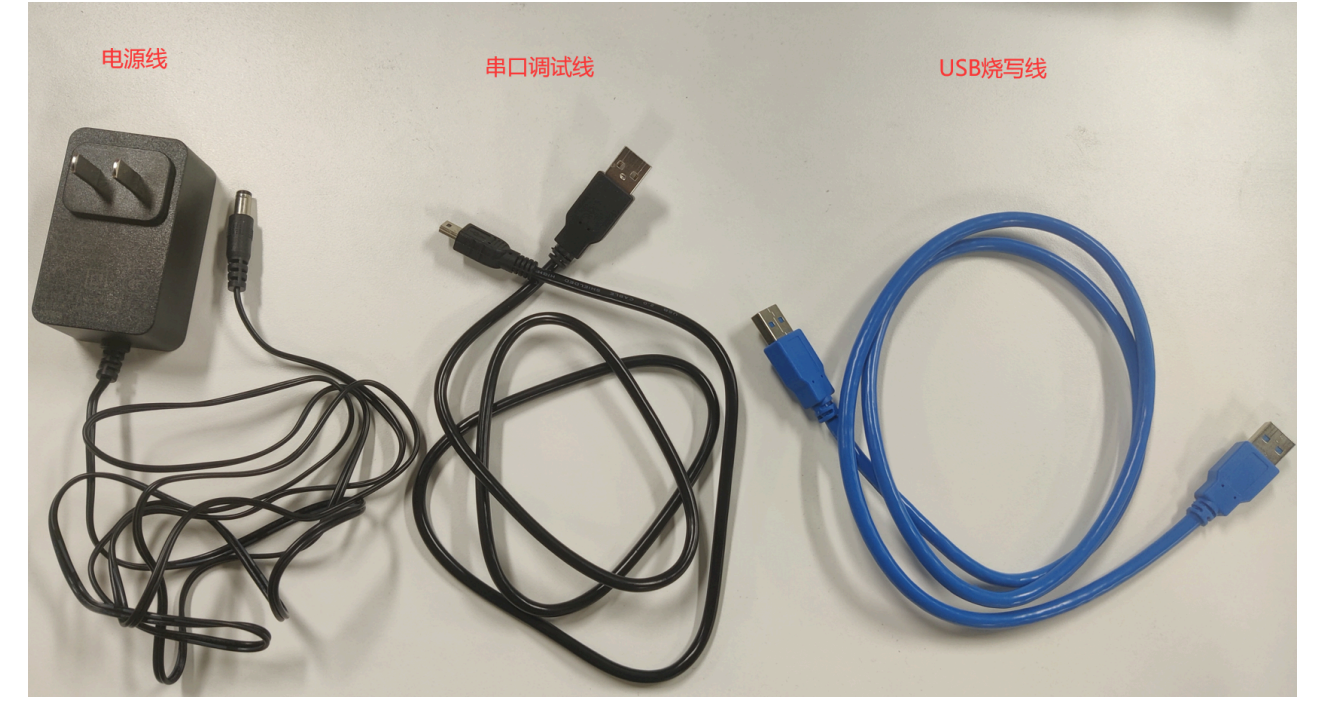

当开发板开机后,部分开发板运行的是Openharmony4.0版本的mini system(去年同学们遗留下来的),其没有图形 化界面,会直接卡在LOGO,这是正常现象;后面实验我们将教大家如何烧录Openharmony5.0版本的全量系统。

当接上电源后,开发板一般会自行启动,如果没有启动请查看开发板上的按钮,根据按钮的功能进行尝试打开。

如下图红框,开发板上有六个按钮,按钮下有对应的名称。第一排的三个按钮(RESET、SELECT、MUTE),本次 实验不涉及。第二排的三个按钮类似普通手机侧面的三个按钮,分别是:

- Power: 电源键,负责开关机、锁屏、亮屏。
- VOL+/RECOVERY: 音量+/恢复模式键,平时负责增加音量,也可引导手机进入恢复模式。(后面文档会说明。)
- VOL-: 音量-键。

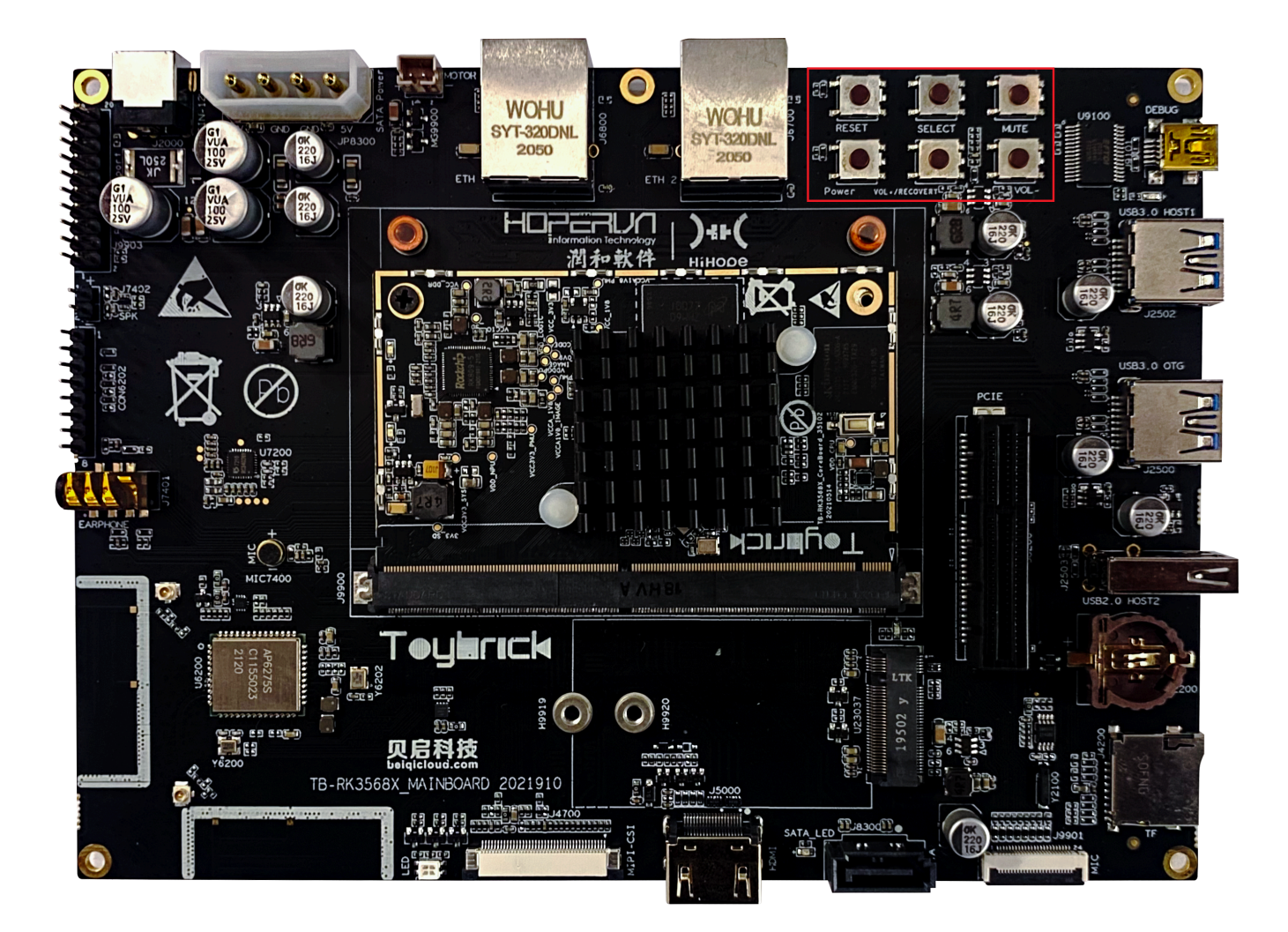

## 1.3.3 开发板使用规范

开发板的使用采用分组负责人制度。即三人一组,由一人担任负责人并且保管开发板,发放和回收开发板向负责 人进行。

# 第二部分 将开源鸿蒙系统安装到开发板上

在这一部分,我们将介绍 OpenHarmony 镜像的烧录。为了方便大家体验开发版,助教给大家准备了已经编译好的完整版 OpenHarmony 镜像,可以直接烧录到开发板上。

本实验**不要求**大家编译 OpenHarmony 操作系统,是因为完整版的操作系统编译资源开销较大,且需要花费较长时间。(我们在实验一编译了最小版本的 Linux 内核,就需要花费15~30分钟,而 OH 系统在此基础上增加了一系列组件(如GUI和应用支持),完整编译需要上百GB存储空间和数小时的时间。)

如果大家对编译 OpenHarmony 系统的过程感兴趣,可以参考 OpenHarmony 社区文档:

https://gitee.com/openharmony/docs/blob/master/zh-cn/device-dev/subsystems/subsys-build-all.md

(当然,想实际编译还会遇到无数的坑,助教们去年就踩了很久。^\_^)

## 2.1 OpenHarmony 烧录

在实验一中,我们曾经为虚拟机安装了操作系统。当时,安装系统的大致流程为:

- 1. 将镜像连接到虚拟机(相当于将系统光盘插到电脑里);
- 2. 从光盘启动系统,并将系统按设置安装(写入)到虚拟机里。

在大部分个人电脑/服务器上,系统安装流程也是类似的。

然而,对于移动设备而言,以上安装方式是**不可行**的。一方面,移动设备的硬件结构多种多样,难以将系统封装 为一个在任何设备上都能启动的镜像。另一方面,移动设备厂商通常也不希望用户能任意更换操作系统,通常也不允 许从外部存储设备启动。所以,移动设备更换系统的流程通常更为复杂,且和具体设备相关。

对于我们的开发板,安装系统的方式为,通过开发板制造商提供的软件,直接将系统数据**硬件级传输**到开发板存 储设备的对应位置。这种模式在嵌入式开发中很常见,我们称为**烧录(Burning)**。在本节中,我们将介绍 RK3568 开 发板的烧录流程。

#### 💭 Important

RK3568 开发板的烧录软件目前只支持 Windows 系统,请在 Windows 系统下进行本章节的步骤。

### 2.1.1 软件环境准备

#### 2.1.1.1 下载及解压

在烧录前,需要大家下载以下内容,并解压到你喜欢的文件夹。(本文档以 D:/OHLab/ 为例。)

- DAYU200 烧录工具
  - 。下载地址:https://rec.ustc.edu.cn/share/dfbc3380-2b3c-11f0-aee2-27696db61006
    - 选择 DAYU200烧写工具及指南.zip
  - 。 备用下载链接: DAYU200 烧录工具 GitLab
- Openharmony5.0全量系统镜像
  - 。下载地址:https://rec.ustc.edu.cn/share/dfbc3380-2b3c-11f0-aee2-27696db61006
    - 选择 OpenHarmony5.0-image.zip
  - 。 备用下载链接: https://git.ustc.edu.cn/KONC/oh\_lab/-/raw/main/OpenHarmony5.0-image.zip

#### 2.1.1.2 安装USB驱动

在解压后的 烧写工具及指南 文件夹里,进入 windows/ 目录,解压其中的 DriverAssitant\_v5.1.1.zip 文件至单独 文件夹,

然后,双击击解压后的 DriverInstall.exe 打开安装程序,点击下图所示的"驱动安装"按钮:

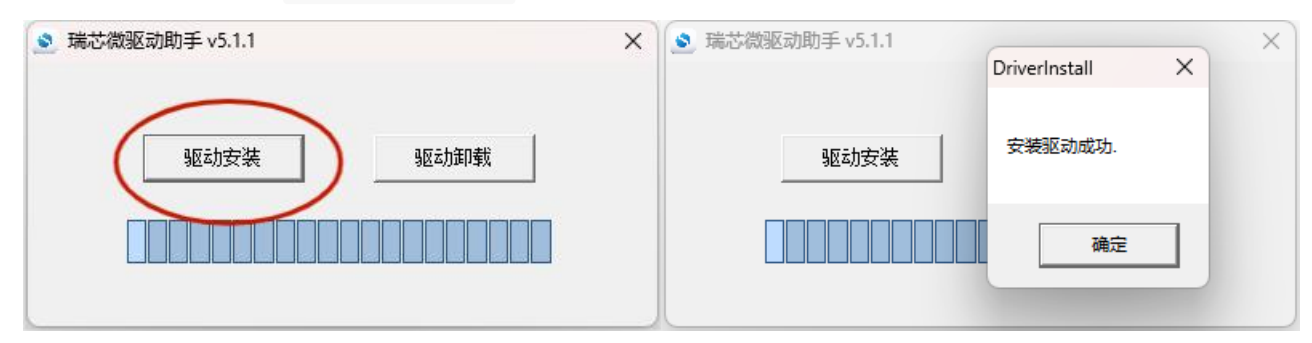

显示"安装驱动成功"即可,然后可关闭该程序。

驱动程序,简称驱动,是规定电脑软件与特定硬件如何交互的程序。现在,主流操作系统安装时通常会自带大量 常用硬件的驱动,因此我们不需要手动安装。但当需要与操作系统中没有的硬件交互时,就需要我们手动安装驱 动了。

### 2.1.2 开发板的连接

- 1. 连接开发板
- 按照下图提示连接**电源线**和USB烧写线。注意,开发板上有三个 USB插口,请连接到中间那个。(接口旁标注了 USB 3.0 OTG 。)
  - 。 烧写线另一端连接你的计算机。电源线插入电源插座。(这就不用说了吧! (∩\_∩))

不是说是手机吗,为什么还需要连接电源?大概是为了简化开发板设计吧.....

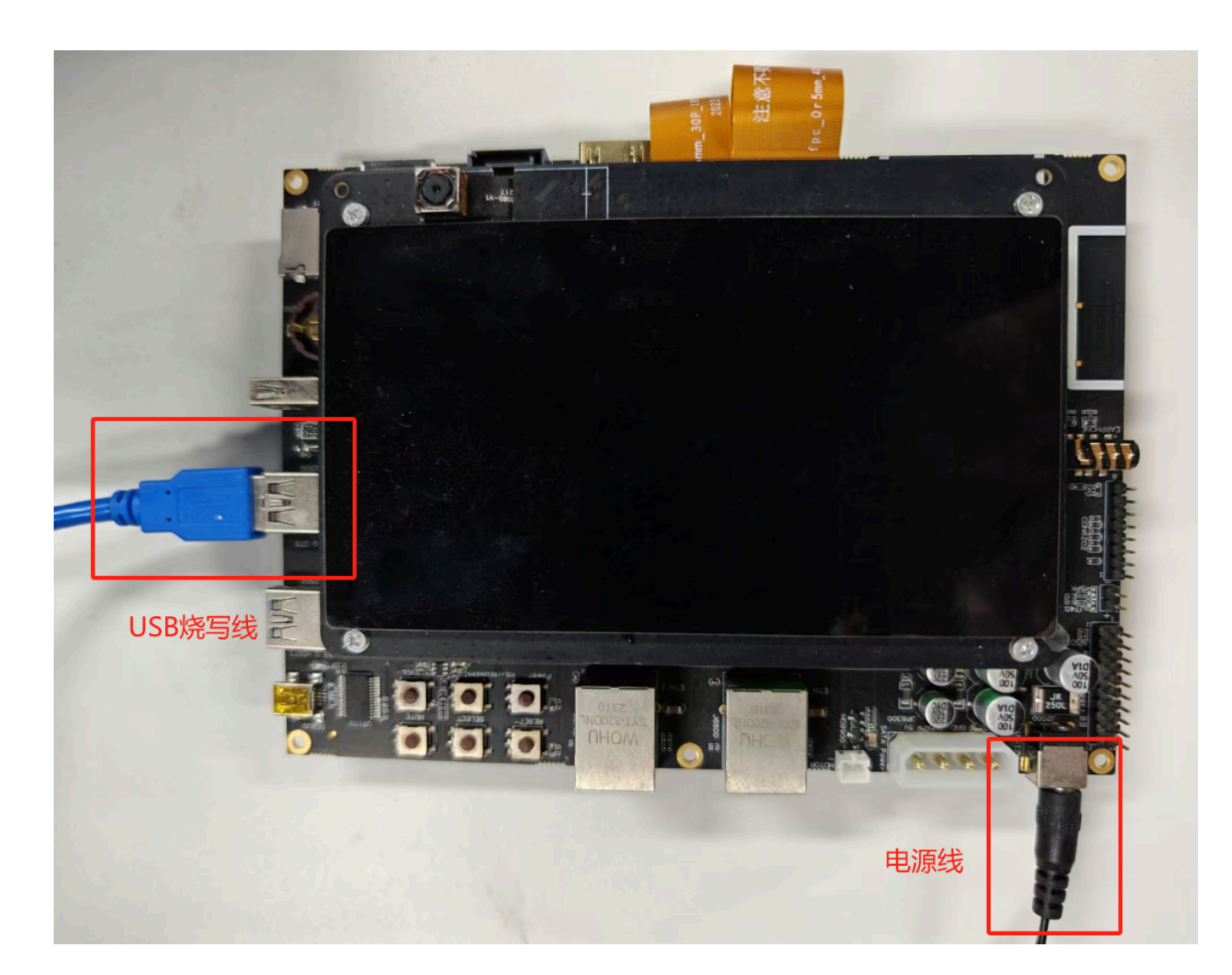

## 2.1.3烧录步骤

#### 2.1.3.1. 打开烧写工具

- 如果你的开发板没有打开,请按开发板上的Power键打开开发板。(显示DAYU图标,或进入系统即可。)
- 双击烧录工具(烧写工具及指南 文件夹)中 windows\RKDevTool.exe 打开烧写工具。
- 如图所示,如果你的连接正确,且开发板电源开启,则开发工具下方状态栏会显示:发现一个MASKROM设备。
  - 如果开发工具状态栏显示"没有发现设备",则说明连接没有成功。请检查电源线、烧写线是否正确连接。重 新拔插烧写线,并尝试长按开发板Power键强制关机,然后再次按Power键开机,等待15秒左右。并检查是 否成功。

| +   | 地址         | 名字         | 路径                         |   |  |  |
|-----|------------|------------|----------------------------|---|--|--|
| 1   | 0x00000000 | Loader     | \\images\MiniLoaderAll.bin |   |  |  |
| 2   | 0x00000000 | Parameter  | \\images\parameter.txt     |   |  |  |
| 3   | 0x00002000 | Vboot      | \ \images\uboot. img       |   |  |  |
| 4   | Ux00008000 | Boot_linux | images\boot_linux.img      |   |  |  |
| •   | 0x00038000 | System     |                            |   |  |  |
| 2   | 0x00438000 | Vendor     | \ \1mages\vendor. 1mg      | _ |  |  |
| · · | 0x00638000 | Userdata   |                            |   |  |  |
|     |            |            |                            |   |  |  |

- 导入编译文件镜像包中的 config.cfg 配置,该配置文件在刚刚解压的系统镜像目录里,路径为 OpenHarmony\config.cfg ,导入的方法为:(如下面三张图所示)
- 1. 在烧写工具左侧空白处右键,单击导入配置。

| □ 地址             | 名字<br>Looder | 路径          | 添加项      |  |  |  |  |
|------------------|--------------|-------------|----------|--|--|--|--|
| ▼ 0x00000000     | Parameter    | \\images\p  | 删除项      |  |  |  |  |
| <br>✓ 0x00002000 | Vboot        | \\images\u  | 法尔斯方顶    |  |  |  |  |
| <br>✓ 0x00008000 | Boot_linux   | \\images\b  | /有工///有极 |  |  |  |  |
| <br>✓ 0x00038000 | System       | \\images\s  | 上移       |  |  |  |  |
| ✓ 0x00438000     | Vendor       | \\images\v  | 下移       |  |  |  |  |
| <br>✓ 0x00638000 | Userdata     | \\images\u  | 导入配置     |  |  |  |  |
| ✓ 0x00006000     | resource     | \ \images\r | 民山郡栗     |  |  |  |  |
|                  |              |             |          |  |  |  |  |

选择 OpenHarmony\config.cfg 文件(注意,开发工具里本身也有一个 config.cfg ,但我们要选择的不是这个,而是系统镜像解压后目录里的 config.cfg 。

| ŧ  |              | 地址           | 名字         | 路径                                     |    |
|----|--------------|--------------|------------|----------------------------------------|----|
| 1  | <b>~</b>     | 0x00000000   | Loader     | F:\images\dayu200\3.2.5.3\MiniLoade    |    |
| 2  | ◄            | 0x00000000   | Parameter  | F:\images\dayu200\3.2.5.3\parameter    |    |
| 3  | <b>V</b>     | 0x00002000   | Vboot      | F:\images\dayu200\3.2.5.3\uboot.img    |    |
| 4  |              | 0x00004000   | misc       |                                        |    |
| 5  | <b>v</b>     | 0x00007000   | resource   | F:\images\dayu200\3.2.5.3\resource.img |    |
| 6  | ◄            | 0x0000A000x0 | Boot_linux | F:\images\dayu200\3.2.5.3\boot_linu    | 備定 |
| 7  | ◄            | 0x0003A000   | ramdisk    | F:\images\dayu200\3.2.5.3\ramdisk.img  |    |
| в  | ◄            | 0x0003C000   | System     | F:\images\dayu200\3.2.5.3\system.img   |    |
| 9  | <b>v</b>     | 0x0043C000   | Vendor     | F:\images\dayu200\3.2.5.3\vendor.img   |    |
| 10 | $\Box$       | 0x0063C000   | sys-prod   |                                        |    |
| 11 | $\Box$       | 0x00655000   | chip-prod  |                                        |    |
| 12 | ◄            | 0x0066E000   | updater    | F:\images\dayu200\3.2.5.3\updater.img  |    |
| 13 | $\checkmark$ | 0x01308000   | Userdata   | F:\images\dayu200\3.2.5.3\userdata.img |    |

- 3. 点击空白栏,逐一配置每个镜像文件对应的路径(也可以双击路径,手动修改路径)。
  - 如,你的镜像解压目录为 D:\OHLab\OpenHarmony ,则第一行应该选择
     D:\OHLab\OpenHarmony\MiniLoaderAll.bin 文件,其余各行均应选择相应的img文件。

**这一步在干什么?** 实际上,这一步就是在设置,我们要将哪些数据写入到开发板的哪些位置。例如,第一行代 表了我们会将 MiniLoaderAll.bin 写入到开发板地址 0x00000000 处(这虽然看起来是个内存地址,但有可能对 应了开发板上某个存储器的空间。开发板启动时,会按厂商设计,从某些对应地址读取启动所需要的数据和代 码,因此,正确将系统写入到对应位置,就能成功安装系统。(当然,具体写入规则和镜像生成方式,就要参考 厂商的文档啦。在本实验中,配置已经给大家写好啦!)

| #     |              | 地址         | 名字         | 路径                    |   |    |
|-------|--------------|------------|------------|-----------------------|---|----|
| L     | $\checkmark$ | 0x00000000 | Loader     | F:\images\dayu200\3.2 |   |    |
| 2     | <            | 0x00000000 | Parameter  | F:\images\dayu200\3.2 |   |    |
| 3     | <            | 0x00002000 | Vboot      | F:\images\dayu200\3.2 |   |    |
| 4     |              | 0x00004000 | misc       |                       |   |    |
| 5     |              | 0x00007000 | resource   | F:\images\dayu200\3.2 |   |    |
| 6     |              | 0x0000A000 | Boot_linux | F:\images\dayu200\3.2 |   |    |
| 7     |              | 0x0003A000 | ramdisk    | F:\images\dayu200\3.2 |   |    |
| 3     |              | 0x0003C000 | System     | F:\images\dayu200\3.2 |   |    |
| 3     |              | 0x0043C000 | Vendor     | F:\images\dayu200\3.2 |   |    |
| 10    |              | 0x0063C000 | sys-prod   |                       |   |    |
| 11    | 느            | 0x00655000 | chip-prod  |                       |   |    |
| 12    |              | 0x0066E000 | updater    | F:\images\dayu200\3.2 |   |    |
| 13    | 4            | 0x01308000 | Userdata   | F:\images\dayu200\3.2 |   |    |
| 14    |              | UxUUU06000 | bootctrl   |                       |   |    |
| oade: | r:           |            | 执行         | 切換 设备分区系              | ž | 清空 |

| 結芯微开发工具 v2.84                                                                                                    | 6                                                                                                    |            |                   |   |         |       |
|----------------------------------------------------------------------------------------------------|----------------------------------------------------------------------------------------------------|------------|-------------------|---|---------|-------|
| Think day and the second of the second of the                                                                                                    | ★ 打井                                                                                                    |            |                   |   |         |       |
| <sub>改</sub> 視隊 开级固件 高级功能                                                                                                    | 查找范围(I):                                                                                                    | 📒 images   |                   | ~ | G 🤌 📂 🗄 | •     |
|                                                                                                    |                                                                                                    | 名称         | ~                 |   |         | 修改    |
| Loader F:\images\davu200\3.2.5.3\MiniLoaderAll.bin                                                                                                    | +++                                                                                                    | uboot.img  | 9                 |   |         | 2024  |
| arameter F:\images\dayu200\3.2.5.3\parameter.txt                                                                                                    | 主义14关                                                                                                    | isystem.im | g                 |   |         | 2024  |
| Vboot F:\images\dayu200\3.2.5.3\uboot.img                                                                                                    |                                                                                                    | sys_prod.  | img               |   |         | 2024  |
| misc                                                                                                    |                                                                                                    | resource.  | img               |   |         | 2024  |
| resource F:\images\dayu2UU\3.2.5.3\resource.img                                                                                                    | 못미                                                                                                    | ramdisk.i  | mg                |   |         | 2024  |
| ramdisk F:\images\dayu200\3.2.5.3\ramdisk.img                                                                                                    |                                                                                                    | paramete   | r.txt             |   |         | 2024  |
| System F:\images\dayu200\3.2.5.3\system.img                                                                                                    |                                                                                                    | MiniLoad   | erAll.bin         |   |         | 2024  |
| Vendor F:\images\dayu200\3.2.5.3\vendor.img                                                                                                    | /+                                                                                                    | eng_syste  | m.img             |   |         | 2024  |
| U systprod                                                                                                    |                                                                                                    | config.cfg | I                 |   |         | 2024  |
| 2 updater F:\images\dayu200\3.2.5.3\updater.img                                                                                                    |                                                                                                    | Chip_proc  | l.img             |   |         | 2024  |
| 3 Userdata F:\images\dayu200\3.2.5.3\userdata.img                                                                                                    | 1-0-0-14                                                                                                    | boot_linu  | .img              |   |         | 2024  |
|                                                                                                    |                                                                                                    |            | -                 |   |         |       |
| ader:         执行         切换         设备分区表         清空                                                                                                    | 网络                                                                                                    |            |                   |   |         |       |
|                                                                                                    |                                                                                                    | 文件名(N):    | MiniLoaderAll.bin |   | ~       | 打开(0) |
|                                                                                                    |                                                                                                    | 文件类型(T):   | All File(*.*)     |   | $\sim$  | 取消    |
| 台田—— AMACKDON沿名                                                                                                    |                                                                                                    |            |                   |   |         |       |
| <b>汉</b> ·元 了 MASARUM 以 由                                                                                                    |                                                                                                    |            |                   |   |         |       |
|                                                                                                    |                                                                                                    |            |                   |   | -       |       |
|                                                                                                    |                                                                                                    |            |                   |   | -       |       |
|                                                                                                    |                                                                                                    |            |                   |   | -       |       |
|                                                                                                    | der A                                                                                                    |            |                   |   | -       |       |
| 並微开发工具 v2.84             載镜像         升级固件 高级功能         本地镜像路径             世         也         也         名字         路径             1         ✓         0 Parameter         E:\0H\rk3568_pakages\phone\images\MiniLoa                                                                                                    | derA                                                                                                    |            |                   |   | -       |       |
|                                                                                                    | derA                                                                                                    |            |                   |   | -       |       |
|                                                                                                    | derA                                                                                                    |            |                   |   | -       |       |
|                                                                                                    | derA.,, i<br>er.txt<br>e.ing                                                                                                    |            |                   |   | -       |       |
|                                                                                                    | derA.,, i<br>er.txt<br>mg<br>e.img<br>rux.img                                                                                                    |            |                   |   | -       |       |
|                                                                                                    | derA.,                                                                                                    |            |                   |   | -       |       |
|                                                                                                    | derA<br>mg<br>er.txt<br>mg<br>e.img<br>tux.img<br>img<br>img                                                                                                    |            |                   |   | -       |       |
|                                                                                                    | derA<br>mg<br>e.img<br>nux.img<br>img<br>img<br>img                                                                                                    |            |                   |   | -       |       |
|                                                                                                    | derA         Image           mg         Image           e.img         Image           img         Image           img         Image           img         Image                                                                                                    |            |                   |   | -       |       |
|                                                                                                    | derA<br>mg<br>e.img<br>img<br>img<br>img<br>img<br>img                                                                                                    |            |                   |   | -       |       |
|                                                                                                    | derA on one of the second second s |            |                   |   | -       |       |
|                                                                                                    | derA<br>r. txt<br>mg<br>e. img<br>img<br>img<br>img<br>img<br>img<br>img<br>img                                                                                                    |            |                   |   | -       |       |
|                                                                                                    | derA<br>er.txt<br>mg<br>e.img<br>nux.img<br>.img<br>ing<br>img<br>img<br>.img<br>.img                                                                                                    |            |                   |   | -       |       |
| twitter for the set of the set of the | derA<br>ng<br>er.txt<br>ng<br>ing<br>ing                                                                                                    |            |                   |   | -       |       |
| the second second seco  | derA<br>mg<br>er.txt<br>mg<br>e.img<br>img<br>img<br>img<br>img<br>img<br>img<br>img<br>img<br>img                                                                                                    |            |                   |   | -       |       |
|                                                                                                    | derA<br>mg<br>er.txt<br>mg<br>e.img<br>nux.img<br>img<br>img<br>img<br>img<br>img<br>img<br>img<br>img<br>img                                                                                                    |            |                   |   | -       |       |
| ま     な     ジ     ズ     ジ     ベ                                                                                                    | derA<br>er.txt<br>mg<br>e.ing<br>nux.ing<br>ing<br>ing<br>ing<br>ing<br>ing<br>ing<br>ing<br>ing<br>ing<br>ing                                                                                                    |            |                   |   | -       |       |

## 2.1.3.2. 进入LOADER烧写模式

- 默认烧写工具是 MASKROM 模式,烧写工具上状态栏会显示"发现一个MASKROM设备",我们需要将设备进入 Loader 模式。
- 进入 LOADER 烧写模式
  - 1. 按住 VOL-/RECOVERY 按键(图中标注的①号键)和 RESET 按钮(图中标注的②号键)不松开,此时, 烧录工具会显示"没有发现设备"
  - 2. 松开 RESET 键(②号键), 烧录工具显示"发现一个 LOADER 设备", 说明此时已经进入烧写模式,可以 松开 VOL-/RECOVERY 键。

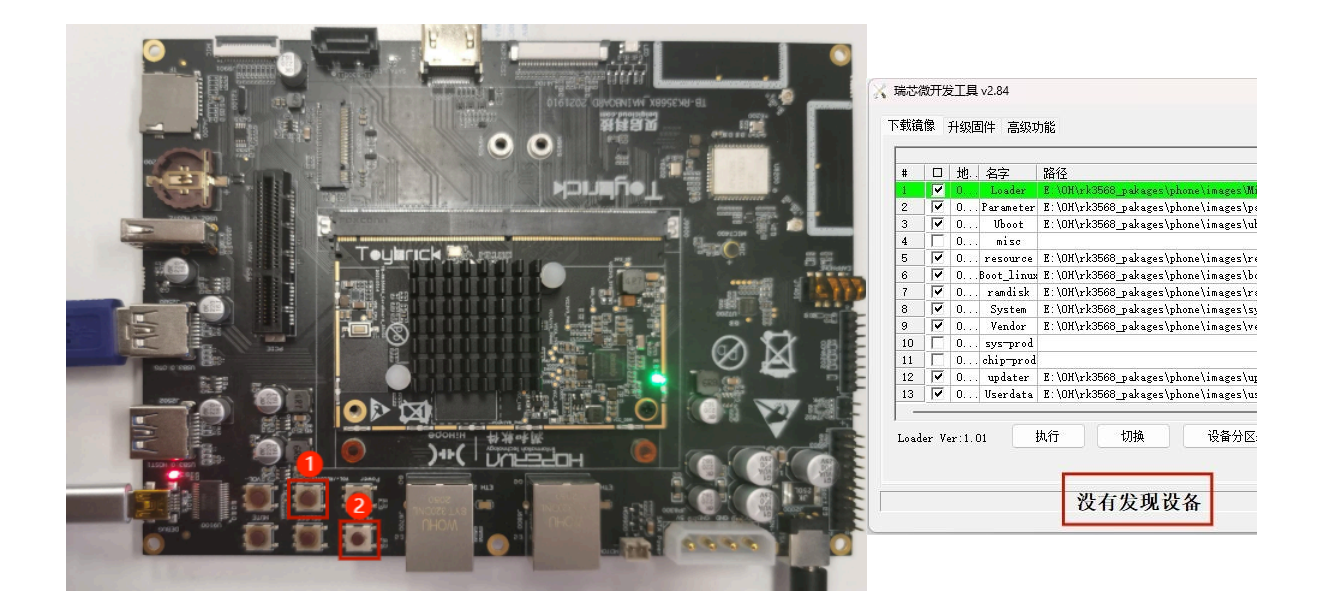

| #       |          | 地址         | 名字                   | 路径                                  |  |  |
|---------|----------|------------|----------------------|-------------------------------------|--|--|
| 1       | 7        | 0x00000000 | Loader               | E:\OH\rk3568_pakages\phone\images\M |  |  |
| 2       |          | 0x00000000 | Parameter            | E:\OH\rk3568_pakages\phone\images\p |  |  |
| 3       |          | 0x00002000 | Vboot                | E:\OH\rk3568_pakages\phone\images\u |  |  |
| 1       |          | 0x00004000 | misc                 |                                     |  |  |
| 5       | •        | 0x00007000 | resource             | E:\OH\rk3568_pakages\phone\images\r |  |  |
| 6       | <b>V</b> | 0x0000A000 | Boot_linux           | E:\OH\rk3568_pakages\phone\images\b |  |  |
| 7       |          | 0x0003A000 | ramdisk              | E:\OH\rk3568_pakages\phone\images\r |  |  |
| 3       |          | 0x0003C000 | System               | E:\OH\rk3568_pakages\phone\images\s |  |  |
| 9       | <b>V</b> | 0x0043C000 | Vendor               | E:\OH\rk3568_pakages\phone\images\v |  |  |
| 10      |          | 0x0063C000 | sys-prod             |                                     |  |  |
| 1       |          | 0x00655000 | chip-prod            |                                     |  |  |
| 12      |          | 0x0066E000 | updater              | E:\OH\rk3568_pakages\phone\images\u |  |  |
| 13      | <b>V</b> | 0x01308000 | Userdata             | E:\OH\rk3568_pakages\phone\images\u |  |  |
| <br>oad | ler V    | er:1.01    | <sub>执行</sub><br>发现一 | 切换 设备分区表 清空 <b>个LOADER设备</b>        |  |  |

• 进行烧录

当烧录工具显示"发现一个LOADER设备"后,可以点击"执行"按钮,进行烧录。烧录进度会显示在右侧。烧录大概 需要几分钟,如果烧写成功, 最后在工具界面右侧会显示"下载完成"。此时,烧写即完成,可以断开烧写线了。 (连着也无妨。)

烧写成功后,开发板会自动启动,并在约30s后,成功打开系统,系统和普通的手机系统类似,但只有很少的几 个应用。另外,由于开发板性能较弱,系统可能稍微有些卡顿,这也是正常现象。大家可以自行体验。

|   | _                       |            | 0.000      |                                             | 下载IDB开始                                                                             | Rent Ser -                                                                                                    |       |
|---|-------------------------|------------|------------|---------------------------------------------|-------------------------------------------------------------------------------------|----------------------------------------------------------------------------------------------------|-------|
|   |                         | 地址         | 名字         | 路径                                          | 下载(Ling)(J)<br>等待Loader开始                                                           |                                                                                                    |       |
|   | 7                       | 0x00000000 | Loader     | E:\OH\rk3568_pakages\phone\inages\M         | 等待Loader成功                                                                          |                                                                                                    |       |
|   | ~                       | 0x00000000 | Parameter  | E:\OH\rk3568_pakages\phone\images\p         | 測试设备开始                                                                              | H H                                                                                                    |       |
|   | 7                       | 0x00002000 | Uboot      | E:\OH\rk3568_pakages\phone\images\uboot.ing | 期は12首体切<br>エカエ #2 - (100*)                                                          | 2441, 2442 <sup>3</sup>                                                                                                    |       |
|   | П                       | 0x00004000 | misc       |                                             | 止住()(00%)                                                                           |                                                                                                    | 07.25 |
| 5 | ~                       | 0x00007000 | resource   | E:\OH\rk3568_pakages\phone\images\r         | 井畑()55,000000<br>工力下数 where (100%)                                                  |                                                                                                    | 07.25 |
| 3 | -                       | 0x0000A000 | Boot_linux | E:\OH\rk3568_pakages\phone\images\b         | 正注 155 (1000)                                                                       |                                                                                                    |       |
| r | ◄                       | 0x0003A000 | randisk    | E:\OH\rk3568_pakages\phone\images\r         | TTHE PRATESOURCE<br>正在下着 resource (100%)                                            |                                                                                                    |       |
| 3 | -                       | 0x0003C000 | System     | E:\OH\rk3568_pakages\phone\images\s         | 开始下载heat linux                                                                      |                                                                                                    |       |
| • | 7                       | 0x0043C000 | Vendor     | E:\OH\rk3568_pakages\phone\inages\v         | 正在下载 boot linux(100%)                                                               |                                                                                                    |       |
| 0 | Π                       | 0x0063C000 | sys-prod   |                                             | 开始下载randisk                                                                         |                                                                                                    |       |
| 1 |                         | 0x00655000 | chip-prod  |                                             | 正在下载 randisk(100%)                                                                  | and the second second s |       |
| 2 | <b>v</b>                | 0x0066E000 | updater    | E:\OH\rk3568_pakages\phone\inages\u         | 开始下载system                                                                          | 26.0                                                                                                    |       |
| 3 | $\overline{\mathbf{v}}$ | 0x01308000 | Userdata   | E:\OH\rk3568_pakages\phone\images\u         | 正在下载 system(100%)                                                                   |                                                                                                    |       |
|   | r V                     | er:1.01    | 执行         | 切換 设备分区表 清空                                 | 开始下覧vendor<br>正在下戦 vendor(100%)<br>开始下覧vgdater<br>正在下戦 updater(100%)<br>开始下覧vendate |                                                                                                    |       |
|   |                         |            | 没有         | 有发现设备                                       | 正在下载 userdata(100%)<br>下载完成                                                         |                                                                                                    |       |

**什么是MASKROM? 什么是LOADER?** 可以认为是开发板厂商设计的开发板的不同状态。MASKROM类似一种只读 模式,LOADER则是烧录模式。参考: **瑞芯微系列:系统烧录和登录系统 - 知乎** 

# 第三部分 安装应用开发环境并开发简单应用

在前两部分,我们了解了移动操作系统、OpenHarmony 以及实验使用的 DAYU200 开发板,并完成了基础的系统 烧录。接下来,我们将安装官网为 OpenHarmony 和 HarmonyOS 提供的应用开发环境 DevEco Studio,并实际体验一个 简单的 OH 应用开发流程。这部分包含两个主要步骤:

- 在 Windows 上安装集成开发环境 DevEco Studio。
- 将配置并编译官方的示例应用,并将示例应用运行在开发板上。

# 3.1 在 Windows 上安装 DevEco Studio

DevEco Studio 是 HUAWE 推出的官方集成开发环境(IDE),用于 HarmonyOS 和 OpenHarmony 应用开发。它集成 了代码编辑、编译、调试、应用签名、HAP 打包、模拟器/预览器以及 SDK 管理等功能。

HAP 是 OpenHarmony 和 HarmonyOS 的应用格式,类似 Android 的 APK。

### 3.1.1 下载安装DevEco Studio

- 下载 DevEco Studio
  - 。下载地址:https://rec.ustc.edu.cn/share/dfbc3380-2b3c-11f0-aee2-27696db61006
    - 选择 devecostudio-windows-5.0.11.100.zip
  - 。你也可以在官方下载地址下载最新版: https://developer.huawei.com/consumer/cn/deveco-studio/
    - 官方下载地址需要登录华为账号
- 安装DevEco Studio,安装过程较为简单,选择默认配置即可。

注意: DevEco Studio安装包体积较大,请确保网络连接稳定。

安装需要15GB左右空间,请选择合适的安装位置,保证空间足够。

DevEco Studio 中文设置: https://developer.huawei.com/consumer/cn/forum/topic/0204171044047287810

安装完毕后,第一次打开 DevEco 时,提示 Import DevEco Studio Settings,此时选择Do not import settings即可。
 后续需要同意开发协议,单击同意即可。

# 3.2 在 DevEco Studio 上开发应用

#### 本节我们将尝试使用 DevEco 创建第一个项目,并尝试将其运行在开发板上。

OpenHarmony 和 HarmonyOS 的应用通常使用 **ArkTS语言** 编写,OpenHarmony 和 HarmonyOS 提供的系统 API 也通常都是 ArkTS接口的(正如我们开发 Android 时离不开 Java 语言一样)。ArkTS 是基于 TypeScript 拓展的新语 言(而 TypeScript 则是基于 JavaScript 拓展的强类型语言,套娃了)。

当然,为了减轻大家工作量,**本实验不涉及** ArkTS **具体语法内容**,感兴趣的同学可自行了解。为了尽可能使用 大家熟悉的语言,我们的应用会使用 OpenHarmony 提供的 Native C++ 开发模式,该模式允许 ArkTS 和 C++ 互相 交互,在 OpenHarmony 上运行 C++ 代码。

## 3.2.1 DevEco Studio的使用:项目创建

- 1. 通过如下两种方式,打开工程创建向导界面。
- 如果当前未打开任何工程,可以在DevEco Studio的欢迎页,选择Create Project开始创建一个新NDK工程。
- 如果已经打开过工程,可以在菜单栏选择File > New > Create Project来创建一个新NDK工程。

NDK: Native C++ Develop Kit,本地C++开发组件。总之就是为了让开发板能跑C++的神奇妙妙工具,下一阶段 实验会进一步解释这是怎么回事。

2. 根据工程创建向导,选择Native C++工程模板,然后单击Next。(如下图。)

| Choose Your Ability Templa                                                                                      | te                                                    |                                        |                     |
|----------------------------------------------------------------------------------------------------|-------------------------------------------------------|----------------------------------------|---------------------|
| Application                                                                                                    | 📅 Template Market                                     | Q Search                               | ×                   |
| Atomic Service                                                                                                  | Empty Ability                                         | C++<br>(C)<br>Native C++               | [Lite]Empty Ability |
| Application:<br>An installation-required app.<br>Access the app by touching the<br>app icon on the home screen. | Native C++<br>This Feature Ability template implement | ts a demo project that calls C++ code. |                     |
| 3                                                                                                    |                                                       | Cance                                  | el Previous Next    |

- 3. 在 Configure Your Project 页面可以修改 Project Name 、项目目录和其它选项,然后单击Finish。
  - Project Name 就是项目名,推荐使用自己的学号(方便检查)。
  - Save Location 是项目存储位置,大家可选择存放在自己喜欢的目录下。
  - 其它选项默认即可。

创建项目后,会进入项目开发界面,如下图,和其它IDE类似,开发界面主要分为三个部分:

- 项目目录(图中①),显示项目中主要文件。
- 编辑区(图中②),用来写代码。
- 终端区域(图中③),显示各类信息,或者终端等。

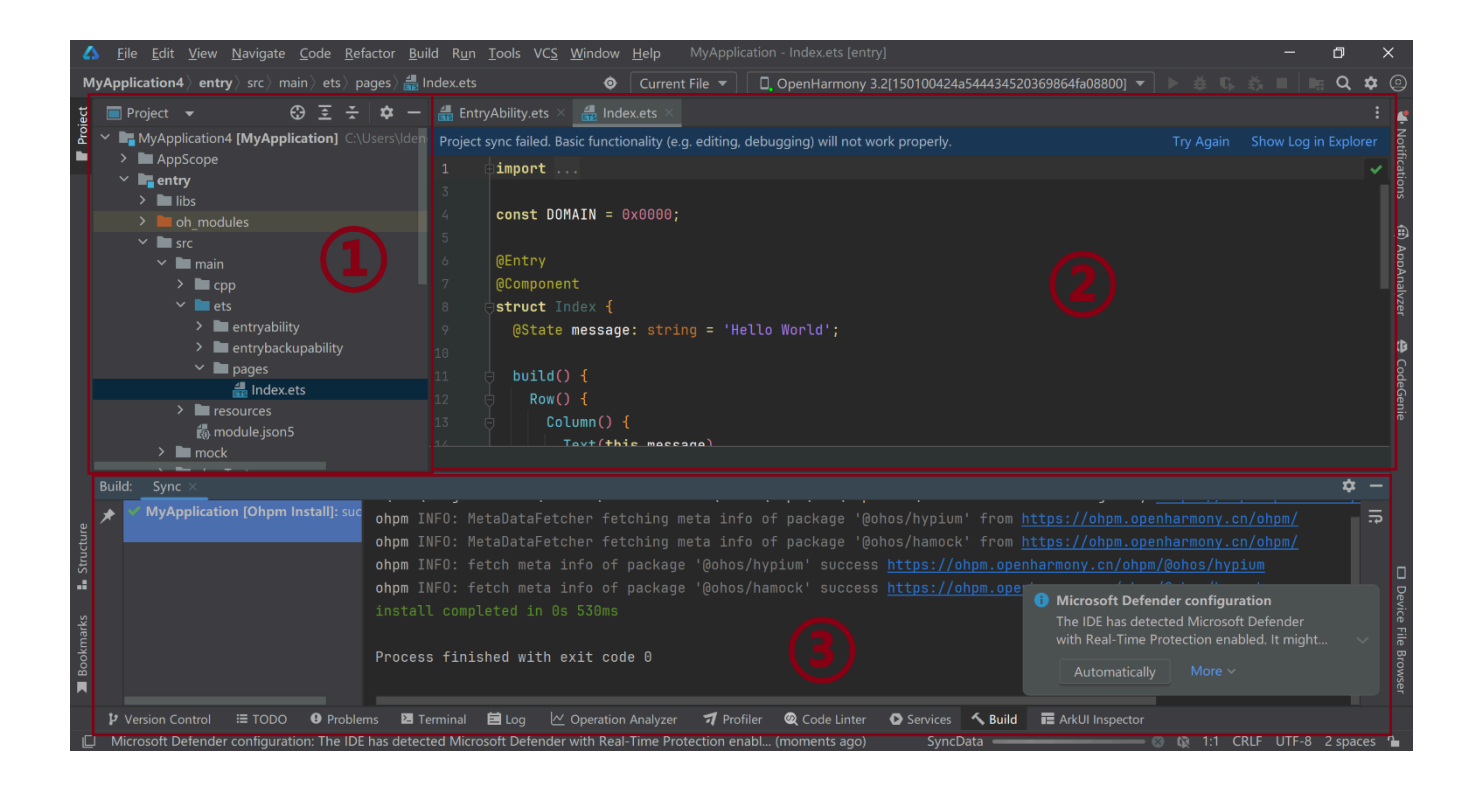

### 3.2.2 DevEco Studio的使用:项目预览

DevEco Studio内置了预览器,能预览我们开发的应用,以方便开发者开发,不需要每次修改代码后都实际将应用 传输到设备中运行。由于 DevEco Studio 创建的项目本身就是完整可运行的,我们可以直接启动预览,来体验该应用的 效果。

为了启动预览,需要:

1. 点击开发界面右上角,"设备"下拉框(绿色三角运行按钮的左侧的下拉框),选择"Previewer",如下图。

| Index.ets [entry]     |                                  | —        | þ     | $\times$  |
|-----------------------|----------------------------------|----------|-------|-----------|
| 🔹 💼 entry 🔻           | 🗋 🖸 Previewer 🔻 🕨 🗯 🖏 🗔 義        |          | Q     | <b>\$</b> |
|                       | OpenHarmony Devices              |          |       |           |
|                       | Running Devices                  |          |       |           |
|                       | OpenHarmony 3.2[150100424a544434 | 52036986 | 4fa08 | 800]      |
|                       | HarmonyOS Devices                |          |       |           |
|                       | Huawei Simulator                 |          |       |           |
|                       | 👌 Huawei Lite Wearable Simulator |          |       |           |
|                       | ြာ Huawei Smart Vision Simulator |          |       |           |
| orld';                | Huawei Previewer                 |          |       |           |
|                       | Previewer                        |          |       |           |
|                       | Device Manager                   |          |       |           |
|                       | elp                              |          |       |           |
| and taxt fort cize()) |                                  |          |       |           |
| aye_text_font_Size )) |                                  |          |       |           |
|                       |                                  |          | Ŕ     | _         |

点击运行按钮(绿色三角形),选择 2in1,点击OK。(这一步在选择设备类型, phonoe 是手机, tablet 是平板, 2in1 是两种皆可的,根据选择的不同,显示屏幕的比例会有区别。)

由于编译和渲染预览所需时间较慢,这一步后需要等待约30~60秒。之后,预览会显示在开发界面右侧,如下图:

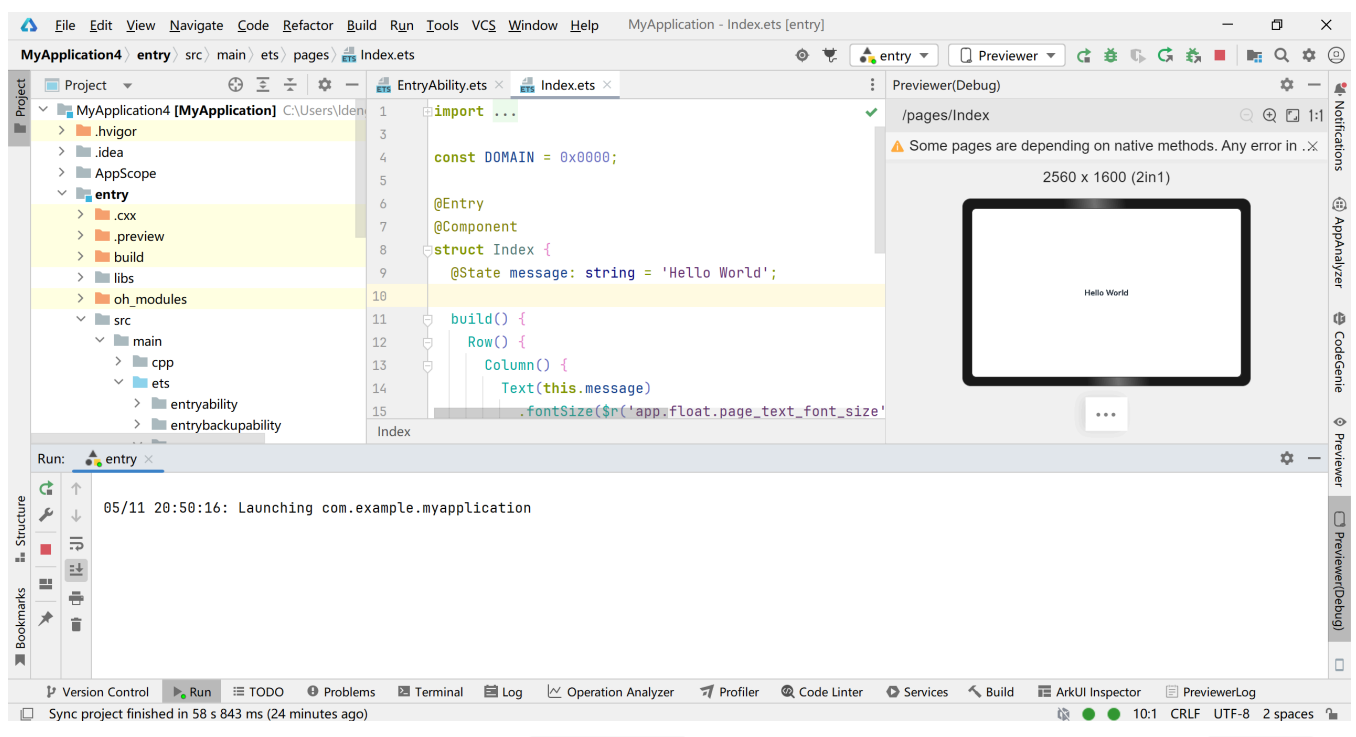

预览界面类似一个平板屏幕,上面有一行 <mark>Hello World</mark> 。你可以单击这行字,稍等片刻,内容会变为 <mark>Welcome</mark> ,

#### 如下图:

| Previewer(De | ebug)                            | ¢ -                  |
|--------------|----------------------------------|----------------------|
| /pages/Ind   | dex                              | ୍ 🕀 🗔 1              |
| 🔥 Some pa    | ges are depending on native meth | ods. Any error in .× |
|              | <b>1</b> 2560 x 1600 (2in1)      |                      |
|              | Welcome                          |                      |
|              | •••                              |                      |

这就是我们创建的示例应用的功能。如果文字成功改变,你可以单击右上角停止按钮,结束预览。(红色正方形, 在运行按钮右侧。)

虽然我们不打算讲解 ArkTS 语法,但我们还是愿意稍微解释一下这个点击变换的效果是怎么实现的,以便感兴趣 的同学了解。

- 应用的主体逻辑在已经默认打开的 Index.ets 文件中。该文件主要部分是 Row 、 Column 、 Text 几个函数 的嵌套,这几个函数定义了应用的界面(一行一列,中间有一段文本,文本内容是 this.message ,也就 是 'Hello World' 。)
- 在 Text(this.message)下, .onClick 中定义了,这一行Text被点击后,将会执行的代码。
  - this.message = 'Welcome'; 一行,将 this.message 赋值为 Welcome ,所以,我们看到的文字改变 了。
- 供感兴趣的同学思考:目前这个改变是单向的,如果我希望将应用效果改为每单击一次,就在 Welcome 和 Hello World 间变换一次,应该如何实现?

。 提示: ArkTS当然也有 if 语句, 语法和C语言一样。

## 3.2.3 DevEco Studio的使用:将应用运行到开发板上

为了将应用运行在开发板上,我们需要按和 2.1.2 开发板的连接 一节中相同方式,将电脑与开发板进行连接。

正确连接后,再次点击右上角设备下拉框,可以看到设备列表中出现 OpenHarmony 3.2[....] 这样的选项(如下 图)。该选项则为开发板所对应的设备。

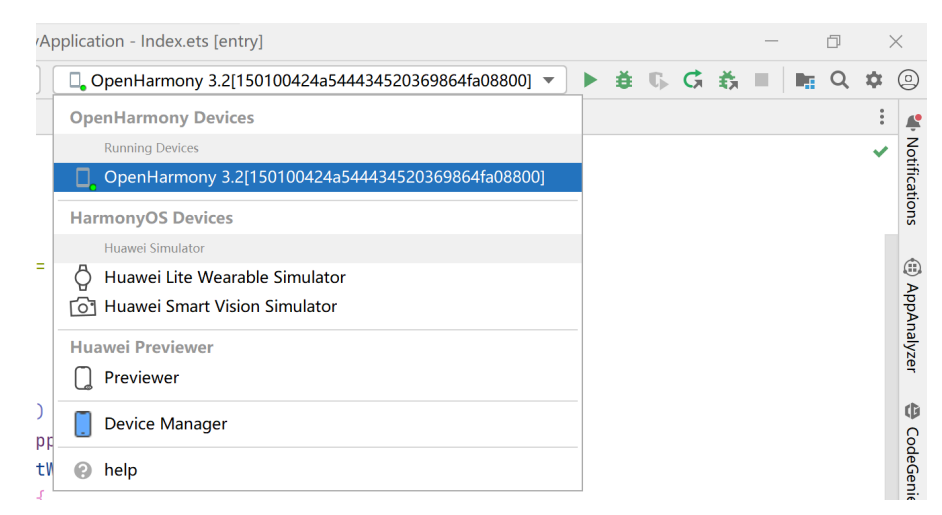

#### 但选择该设备并直接运行时,IDE会提示错误如下:

compatibleSdkVersion and releaseType of the app do not match the apiVersion and releaseType on the device.

这是因为 DevEco Studio 默认创建的是运行于 HarmonyOS 的项目,而我们的设备运行的是 OpenHarmony。因此, 我们需要进行相应设置,将项目编译为 OpenHarmony 应用。

#### 3.2.3.1 安装 OpenHarmony SDK

为了编译 OpenHarmony 项目,我们需要首先安装OpenHarmony SDK。步骤如下:

1. 点击界面左上角 File > Settings 打开设置。

- 2. 选择右侧 OpenHarmony SDK,在 Location 一栏中,选择希望的 OpenHarmony SDK 安装位置。
  - OpenHarmony SDK大小较大(约5GB),请选择合适的安装位置。

3. 勾选API Version 14中所有的选项,点击 App1y ,等待自动下载完毕并解压到相应目录。

SDK 是 Software Development Kit,软件开发组件,和前面的NDK一样,你可以理解为,用来编译OpenHarmony 软件的妙妙小工具。

| ▲ Settings                     |                                                   |                         |                         |                           | ×                          |
|--------------------------------|---------------------------------------------------|-------------------------|-------------------------|---------------------------|----------------------------|
| Q                              | OpenHarmony SDK                                   |                         |                         |                           | $\leftarrow \ \rightarrow$ |
| > Appearance & Behavior        | Location: D:\OpenHarmony_SDK                      |                         |                         | Edit                      |                            |
| OpenHarmony SDK                |                                                   |                         |                         |                           |                            |
| Keymap                         | The following are SDKs required for<br>available. | OpenHarmony app develop | ment. DevEco Studio wil | I notify you when updates | s are                      |
| > Editor                       | News                                              | Manata a                | Change                  | Chathan                   |                            |
| Plugins                        | V API Version 14                                  | Version                 | ziaĝe                   | Statue                    |                            |
| > Version Control              |                                                   | 5 0 2 123               | Release                 | Installed                 |                            |
| Build Execution Deployment     |                                                   | 5.0.2.123               | Release                 | Installed                 |                            |
| > build, Execution, Deployment | V Native                                          | 5.0.2.123               | Release                 | Installed                 |                            |
| > Languages & Frameworks 🔳     | V Previewer                                       | 5.0.2.123               | Release                 | Installed                 |                            |
| > Tools                        | ✓ Toolchains                                      | 5.0.2.123               | Release                 | Installed                 |                            |
| Advanced Settings              | API Version 13                                    |                         |                         |                           |                            |
| ArkUI-X                        | ArkTS                                             | 5.0.1.111               | Release                 | Not Installed             |                            |
| DevrEce CodeConie              | Sr 🗌                                              | 5.0.1.111               | Release                 | Not Installed             |                            |
| / Deveco codedenie             | Native                                            | 5.0.1.111               | Release                 | Not Installed             |                            |
|                                | Previewer                                         | 5.0.1.111               | Release                 | Not Installed             |                            |
|                                | Toolchains                                        | 5.0.1.111               | Release                 | Not Installed             |                            |
|                                | API Version 12                                    |                         |                         |                           |                            |
|                                | ArkTS                                             | 5.0.0.71                | Release                 | Not Installed             |                            |
|                                | St 🗌                                              | 5.0.0.71                | Release                 | Not Installed             |                            |
|                                | Native                                            | 5.0.0.71                | Release                 | Not Installed             |                            |
|                                | Previewer                                         | 5.0.0.71                | Release                 | Not Installed             |                            |
|                                | Toolchains                                        | 5.0.0.71                | Release                 | Not Installed             |                            |
|                                | API Version 11                                    |                         |                         |                           |                            |
|                                | ArkTS                                             | 4.1.7.5                 | Release                 | Not Installed             |                            |
|                                | SI 🗌                                              | 4.1.7.5                 | Release                 | Not Installed             |                            |
|                                | Native                                            | 4.1.7.5                 | Release                 | Not Installed             |                            |
|                                |                                                   |                         |                         | 🗹 Hide Obsole             | ete Packages               |
| ?                              |                                                   |                         |                         | ок Cancel                 | Apply                      |

## 3.2.3.2 修改项目配置文件

#### 1. 修改 build-profile.josn5

**安装完毕SDK后**,在界面左侧项目目录中,打开**项目根目录下的** build-profile.json5 ,文件开头内容如下所示:

• 注意, entry 目录下也有一个 build-profile.json5, 但两者内容不一样(我们接下来也要修改),不要 搞混了。

我们需要将其中第8、9、10三行内容,改为以下4行(注意,数字周围没有双引号。):

```
"compatibleSdkVersion": 14,
```

```
"compileSdkVersion": 14,
```

"targetSdkVersion": 14,

```
"runtimeOS": "OpenHarmony"
```

修改后的文件如图,这几行分别定义了我们使用的设备操作系统是 OpenHarmony ,用来编译、生成的目标和兼容的SDK版本都是 14。

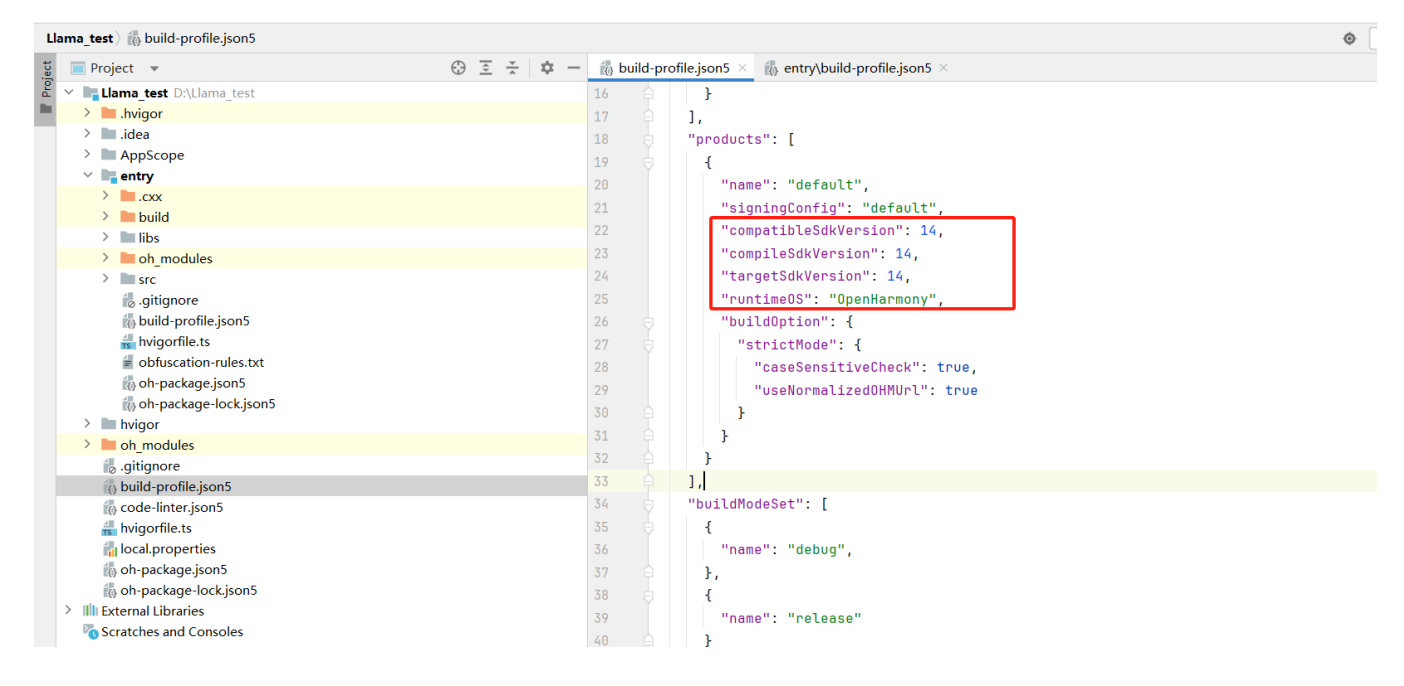

还记得我们上一步安装的SDK版本吗?也是14。这个版本必须和设备系统上的版本一致,你可以认为,这是移动 操作系统的"系统调用"的版本。(实际上是API版本,但某种意义上说,移动应用中,系统API的地位和其它系统 中系统调用差不多,因为为了安全和隐私性考虑,移动应用没法直接调用大部分系统调用。)

#### 2. 修改 entry/build-profile.json5

```
接下来,在左侧界面项目目录里,打开 entry/build-profile.json5 ,在第7行 cppFlags 后进行如下修改:
```

修改前:

```
"externalNativeOptions": {
    "path": "./src/main/cpp/CMakeLists.txt",
    "arguments": "",
    "cppFlags": "",
}
```

修改后:

```
"externalNativeOptions": {
    "path": "./src/main/cpp/CMakeLists.txt",
    "arguments": "",
    "cppFlags": "",
    "abiFilters": ["armeabi-v7a","arm64-v8a"]
}
```

即,添加一行 "abiFilters": ["armeabi-v7a", "arm64-v8a"] 。该行定义了我们运行的处理器架构是 armeabi-v7a 和 arm64-v8a 。 介绍开发板时,我们提到过,开发板处理器指令集是 armeabi-v7a ,那为什么还要加 arm64-v8a ? 因为经过测试,不加这个好像应用跑不起来,我们也不知道原因。、(╯\_\_、╰) 。

3. 同步项目设置

修改完两个文件后,DevEco应该会出现如下图提示,说明项目没有同步。请点击Sync Now进行同步。

|                                                                                                    | 🛛 🚳 💧 entry 🔻 🗌 🗔 OpenHarmony 3.2[150100424a544434520369874f9a8800] 💌 🕨 🗯 🖏 🗔 👯 🔳 | 📭 Q 🌣    |
|----------------------------------------------------------------------------------------------------|-----------------------------------------------------------------------------------|----------|
| 👸 build-profile.json5 × 🛛 👸 entry\build-profile.json5 ×                                                                 |                                                                                   |          |
| Core configuration attributes have changed since last project sync. A project sync may be necessary for the IDE to work | properly.                                                                         | Sync Now |
| 如果没有出现该提示,你也可以点击界面右上角 Fi                                                                                                | le ,选择 <mark>Sync and Refresh Project</mark> 手动同步。                                |          |
|                                                                                                    |                                                                                   |          |

同步过程中可能出现如下 Sync Check 提示,这是因为OpenHarmony应用只支持 default 一种设备类型(而不是 前面我们选择过的 phone 、 tablet 、 2in1 几种)。这里点击Yes即可。

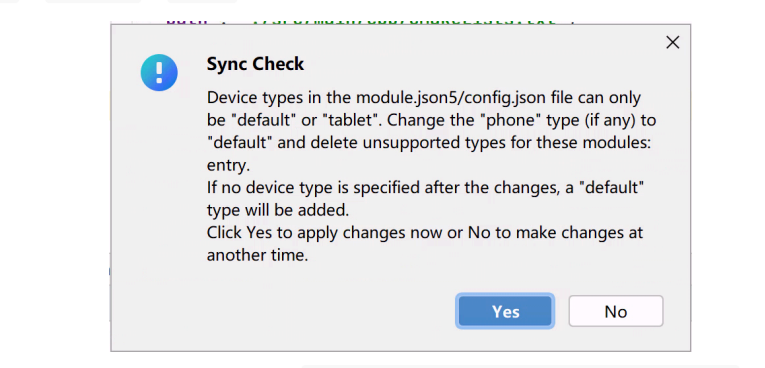

等待一段时间,如果没有错误提示,下方显示 Process finished with exit code 0 ,则说明项目配置同步成功。

同步是为了将正确的项目配置告诉 DevEco,让其能够按照配置正确编译我们的应用。

#### 3.2.3.3 在开发板上运行应用

在配置完上述所有内容后,我们终于可以实际在开发板上运行我们的应用了。和本节开始所述一样,**连接好开发** 板后,在右上角下拉框中选择 OpenHarmony 开头的设备如下:

| <b>A</b> p | plication - Index.ets [entry]                         |   |   |    |   |    | _ | đ |   | $\times$ |
|------------|-------------------------------------------------------|---|---|----|---|----|---|---|---|----------|
|            | □ OpenHarmony 3.2[150100424a544434520369864fa08800] ▼ | ► | ĕ | T. | Ġ | ŧ, |   | Q | φ | 0        |
|            | OpenHarmony Devices                                   |   |   |    |   |    |   |   | : | Ļ        |
|            | Running Devices                                       |   |   |    |   |    |   |   | ~ | Not      |
|            | C OpenHarmony 3.2[150100424a544434520369864fa08800]   |   |   |    |   |    |   |   |   | ificati  |
|            | HarmonyOS Devices                                     |   |   |    |   |    |   |   |   | ions     |
|            | Huawei Simulator                                      |   |   |    |   |    |   |   |   |          |
| =          | 🖗 Huawei Lite Wearable Simulator                      |   |   |    |   |    |   |   |   |          |
|            | O Huawei Smart Vision Simulator                       |   |   |    |   |    |   |   |   | ppA      |
|            | Huawei Previewer                                      |   |   |    |   |    |   |   |   | nalyz    |
|            | C Previewer                                           |   |   |    |   |    |   |   |   | er       |
| )          | Device Manager                                        |   |   |    |   |    |   |   |   | 0        |
| pp<br>tV   | e help                                                |   |   |    |   |    |   |   |   | odeG     |
|            |                                                       |   |   |    |   |    |   |   |   | e S      |

然后,将项目调整为Debug模式,点击上述下拉框左侧的 entry 下拉框,选择开头图标是 H 的选项,如下图:

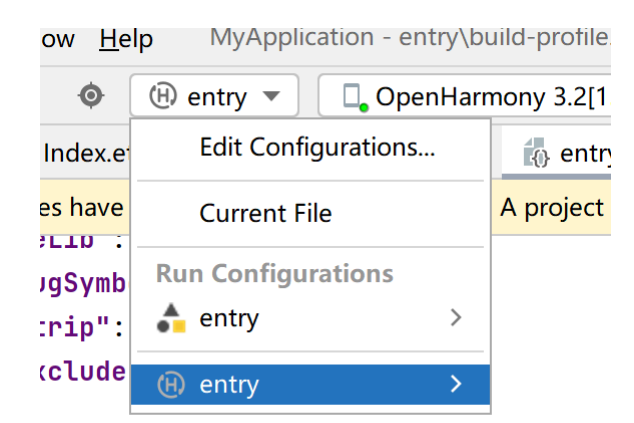

这一步中,上方的entry选项代表 Release 即正式版应用,下方为 Debug 即调试版应用。调试版应用不需要正式 签名,只能在开发过程中使用,正式版应用经过编译优化性能更好,也可以发布给他人,但需要登录华为账号后 签名才能使用。参见 **下一节**的内容。

然后,点击运行按钮(右侧绿色三角形),运行项目。应用会被自动安装到开发板上并运行。(运行中可能提示要 求生成 debug signature ,如下,点击OK即可。)

|   | DIFILITORS' FORMANDI UTAS SOMMER UNDER                                                                                                    |   |  |  |  |  |
|---|----------------------------------------------------------------------------------------------------|---|--|--|--|--|
| • | Info                                                                                                    | × |  |  |  |  |
|   | The hot reload feature requires a debug signature to work.<br>Click OK if you want to generate a debug signature now<br>and it will be saved to the signingConfig field in the<br>build-profile.json5 file. |   |  |  |  |  |
| n | ОК Сапсеі                                                                                                    |   |  |  |  |  |

在多次运行应用时,软件可能由于版本不同,导致签名不匹配或者安装出错等,出现类似下方的提示。你可以点 击 uninstall and reinstall the modules 来强制卸载开发板上已有的应用版本:

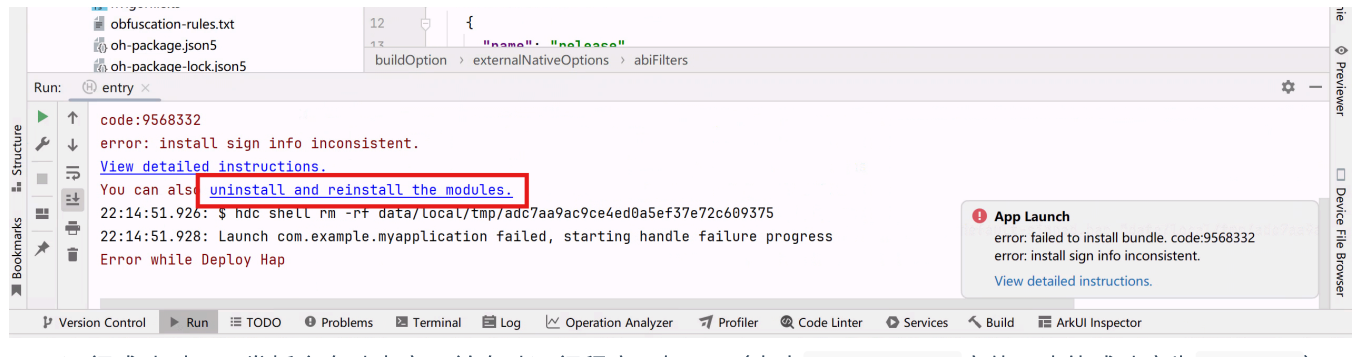

运行成功时,开发板会自动点亮,并自动运行程序,如下。(点击 Hello World 字体,也能成功变为 Welcome )

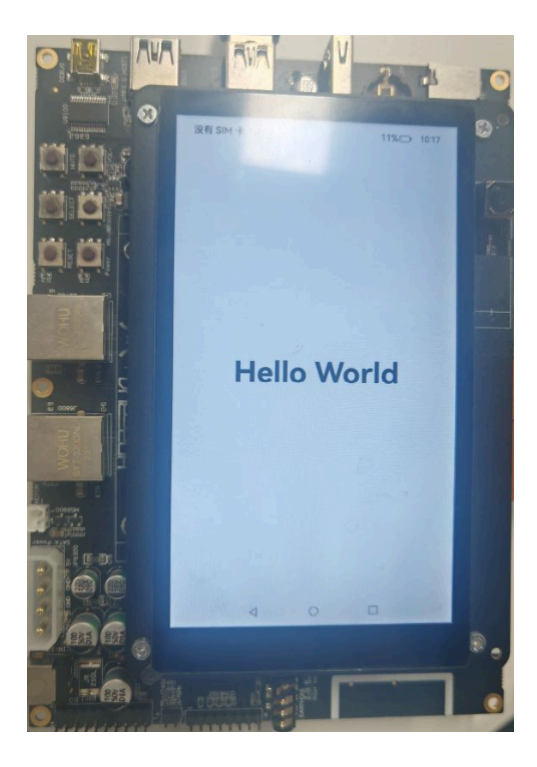

#### 3.2.3.4 对软件进行签名(可选)

该部分是可选的,也不包含任何分数。移动设备应用通常需要开发者进行"签名",否则不允许发布和运行,以保 证应用安全。这里的"签名"是密码学术语,同学们以后的课程中会学习到。

签名是为了发布自己的应用,或者使用正式版应用。介绍本步骤是为了让大家了解完整的应用开发流程。没有该 需求的同学可以跳过这一步。本步骤不占分数。

- 1. 点击界面左上角 File > Project Structure ,打开项目结构界面。
- 2. 选择左侧 Project ,然后选择上方 Signing Configs 选项卡。
- 3. 在界面中勾选 Support HarmonyOS ,此时,下方出现提示并提示 Failed to auto generate signing, please sign in first. 这是因为,如果要发布正式版的应用,需要登录华为账号,通过华为账号生成签名。如果你希望发布你的应用,或者使用Release版本的应用,请点击 Sign in ,在网页中登录。登录、签名成功后,界面类似下图。

| Δ | Project Structure |                                         |                               |                                                                           | ×        |  |  |
|---|-------------------|-----------------------------------------|-------------------------------|---------------------------------------------------------------------------|----------|--|--|
|   | Project           | Basic Info Dependencies Signing Configs |                               |                                                                           |          |  |  |
|   | Modules           | +<br>default                            | Bundle name :                 | com.example.llama_test Support HarmonyOS Automatically generate signature | 1        |  |  |
|   |                   |                                         | Signing<br>Store file(*.p12): |                                                                           | <i>©</i> |  |  |
|   |                   |                                         | Store password :              |                                                                           | ?        |  |  |
|   |                   |                                         | Key alias:                    | rimalar                                                                   |          |  |  |
|   |                   |                                         | Key password:                 | · · · · · · · · · · · · · · · · · · ·                                     | ?        |  |  |
|   |                   |                                         | Sign alg:                     |                                                                           |          |  |  |
|   |                   |                                         | Profile file(*.p7b):          |                                                                           | ?        |  |  |
|   |                   |                                         | Certpath file(*.cer):         |                                                                           | ?        |  |  |
|   |                   |                                         | Show restricted permissions   | · O-                                                                      |          |  |  |
|   |                   |                                         | View the operation guide      |                                                                           |          |  |  |
|   |                   |                                         |                               | Cancel Apply C                                                            | К        |  |  |

# 第四部分: 第一阶段实验内容与检查标准

# 4.1 实验内容

如果你一致跟随实验文档的内容完成到这里,那么前三点你已经完成了,你需要做的只有第4点。

- 1. 将提供的 Openharmony5.0 全量标准系统烧录到开发板中,体验完整版 OpenHarmony 系统。(参考 2.1 OpenHarmony 烧录 。)
- 2. 安装DevEco Studio,创建第一个项目,并在Previewer中运行。(参考 3.1 到 3.2.2 节。)
- 3. 并尝试创建名为自己学号的空白Demo(例如PB23011000)在开发板运行。(参考 3.2.3 将应用运行到开发板上)
- 4. 将单击 Hello World 变成 Welcome 改为单击后 变成你的学号,然后将该应用重新运行到开发板上。
  - 提示:你需要修改 entry/src/main/ets/Index.ets 。修改很简单,你不需要知道ArkTS的语法。
  - 。 该文件的大体逻辑参考 3.2.2 项目预览 最后的介绍。其实不参考也很简单啦。
  - 。 修改完成后,你需要重新参照 3.2.3.3 在开发板上运行应用 中的步骤,把应用再次跑到开发板上。

## 4.2 实验评分标准

本次实验共 10 分,第一阶段满分为 4 分(如按时完成检查点,有额外的2分),实验检查要求和评分标准如下:

- 1. 成功烧录Openharmony5.0 全量标准系统烧录到开发板。(1分)
- 2. 完成 DevEco Studio 的安装,并在成功在Previewer中运行项目。(1分)
  - 。 检查点: 在2025年5月16日前完成前两个任务。可额外获得2分(不与阶段2叠加)。
- 3. 成功将示例应用在开发板上运行(开发板上实现单击后 Hello World 变为 Welcome )。(1分)
- 4. 成功将修改后的应用在开发板上运行(开发板上实现单机后 Hello World 变为你的学号)。(1分)

在5月16日前完成前两个任务,额外获得2分,但不与阶段二分数叠加。

即,如果你在本周完成阶段一所有任务,你将获得6分。但你仍需要完成完成阶段二所有任务,才能拿到本次实 验的满分10分。